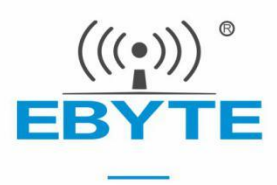

# E70-433TBL-NW01 Datasheet

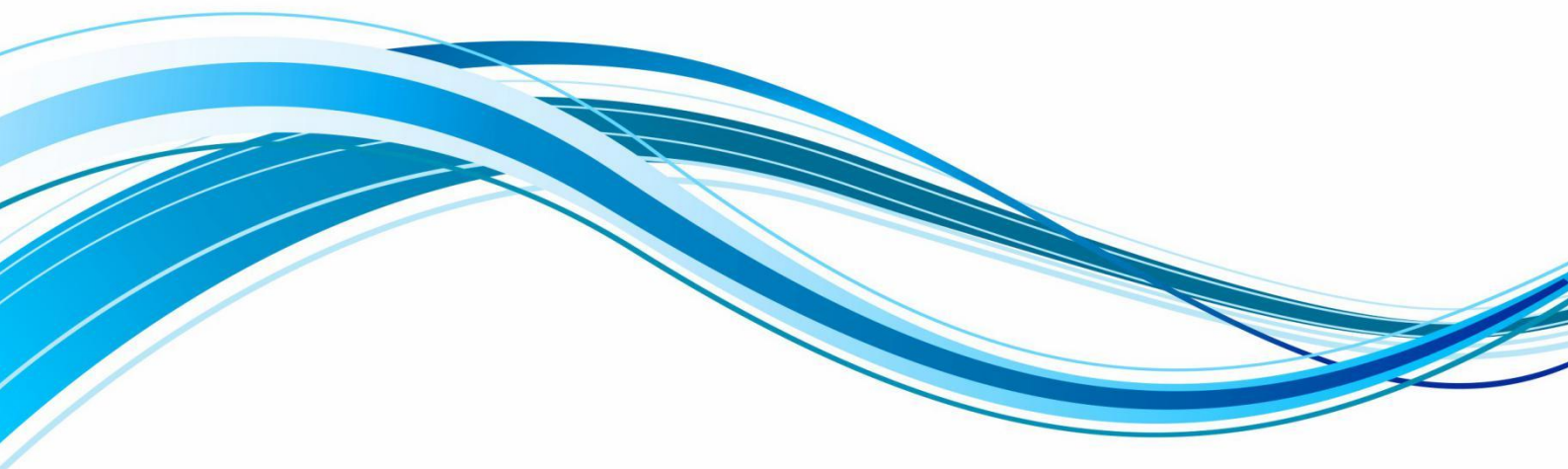

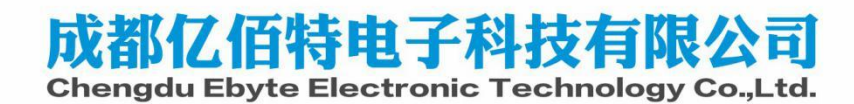

### 1. Introduction

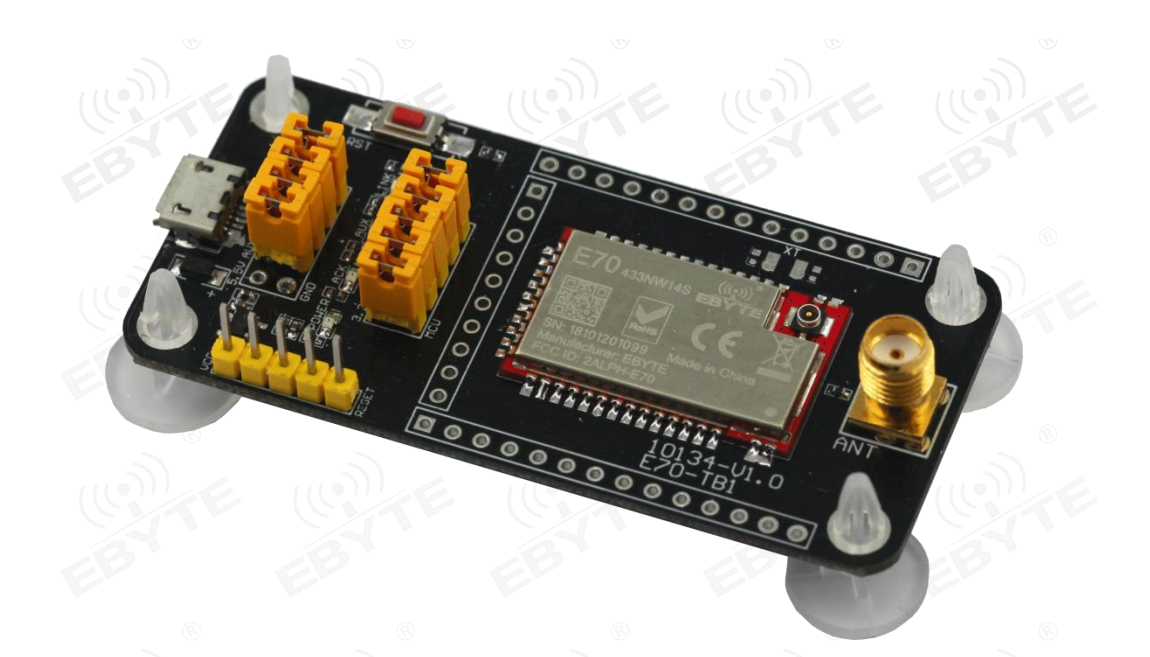

1. <u>E70-433NW14S</u> has been pre-welded on E70-433TBL-NW01 test board, please refer to the module manual for details.

- 2. All IO(E70 series)has been led out.
- 3. With CH340G serial chip, user can develop serial communication.
- 4. With MICRO-USB interface, user can connect to the computer.
- 5. Users can access external power supply and serial port for secondary development.
- 6. Work stable and easy to develop.

## 2. Size and Pin Definition

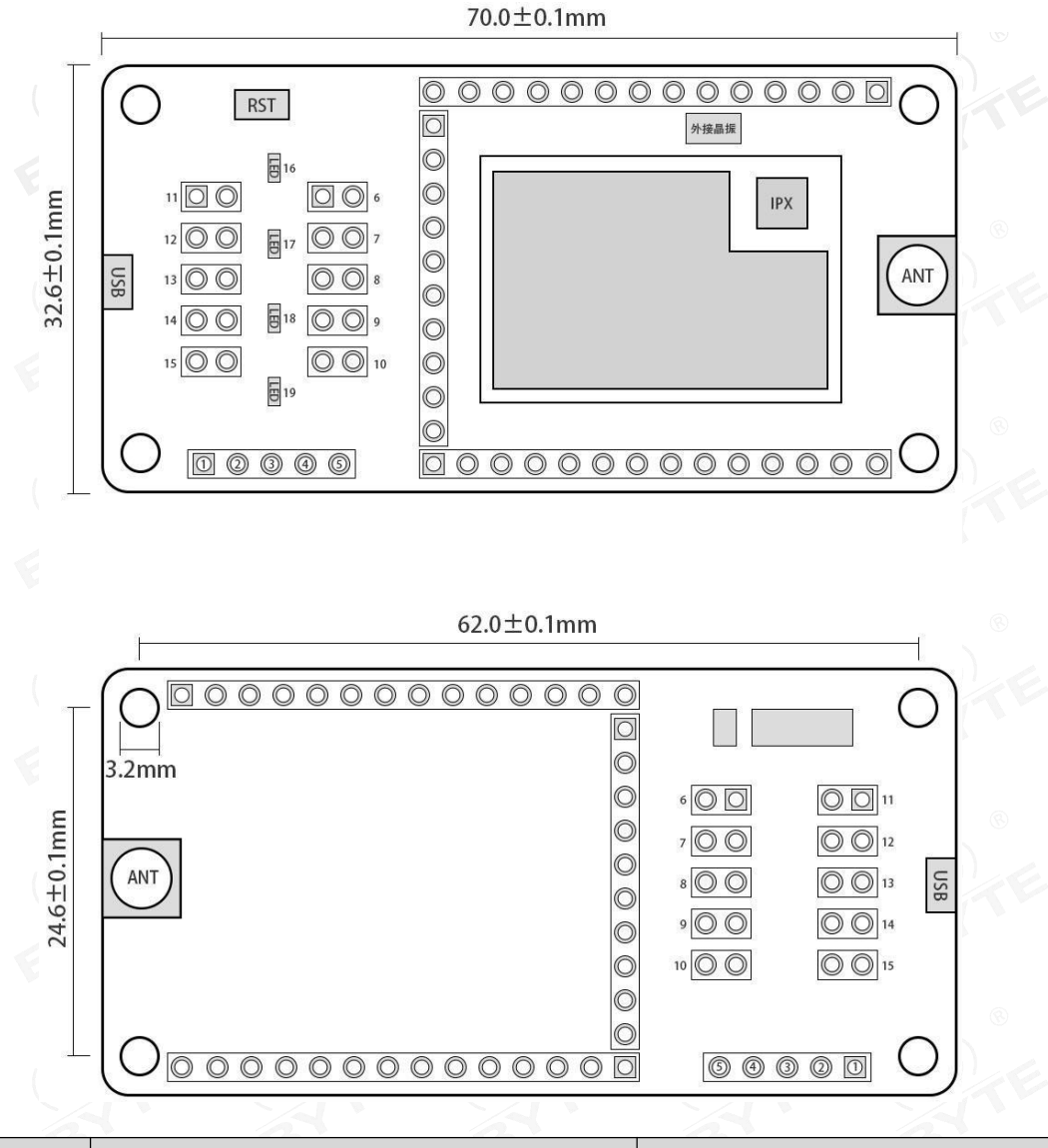

| No | Pin   | Function                                                                                                | Note                                                                                 |
|----|-------|----------------------------------------------------------------------------------------------------|--------------------------------------------------------------------------------------|
| 1  | VCC   | Connect to downloader VCC                                                                               | 0 0                                                                                  |
| 2  | GND   | Connect to downloader GND                                                                               |                                                                                      |
| 3  | TMSC  | Connect to downloader TMSC                                                                              | Download port                                                                        |
| 4  | TCKC  | Connect to downloader TCKC                                                                              | 13 18                                                                                |
| 5  | RESET | Connect to downloader RESET                                                                             | Er Er                                                                                |
| 6  | M2    | M2 mode selection port, insert the jumper M2 = 0,<br>and pull it out, otherwise, take jumper, M2=1      | E70-433NW14S module does not have this mode, Please remove this jumper at this time. |
| 7  | M1    | M2 mode selection port, insert the jumper M2 = 0,<br>and pull it out, otherwise, take jumper, M2=1      | Mode selection port                                                                  |
| 8  | M0    | M2 mode selection port, insert the jumper $M2 = 0$ ,<br>and pull it out, otherwise, take jumper, $M2=1$ | Mode selection port                                                                  |

| 9           | ACK         | ACK light select port, insert the jumper to connect<br>ACK light                                                                                                  |                                                                                                |  |
|-------------|-------------|----------------------------------------------------------------------------------------------------|------------------------------------------------------------------------------------------------|--|
| 10 3.3V-MCU |             | E70 module test current port, insert the jumper,<br>E70 module power on(3.3V)                                                                                     | To test the module current, please pull<br>off ACK Lamp, AUX lamp, LINK lamp<br>selection port |  |
| 11          | TXD         | Serial port RXD selection end,, insert the<br>jumper,USB serial port TXD and Module RXD is<br>connected. The user can use the serial port for<br>other purposes.  | STE ((S))TE                                                                                    |  |
| 12          | RXD         | Serial port RXD selection end, insert the jumper,<br>USB serial port RXD and Module TXD is<br>connected. The users can use the serial port for<br>other purposes. | ATE OTE                                                                                        |  |
| 13          | LINK        | Link light selection port, insert the jumper to connect with ACK light                                                                                            | 6 6                                                                                            |  |
| 14          | AUX         | AUX lamp selection port, insert the jumper to<br>connect the ACK lamp, this function can be used<br>to current test                                               | ATE CONTE                                                                                      |  |
| 15          | +5VIN       | 5V external power supply access port, connect<br>external power supply (+5V and GND) is also<br>available if user don't want to use USB power<br>supply.          | WHE WHE                                                                                        |  |
| 16          | LINK light  | Network access indicator light, this light is on<br>when the module successfully enters the network                                                               | EB                                                                                             |  |
| 17          | AUX light   | Module idle indicator light, this light is on when<br>the module is idle                                                                                          |                                                                                                |  |
| 18          | ACK light   | Module sending status indicator, this light is on<br>when the module is transmitting                                                                              | Indicator light                                                                                |  |
| 19          | POWER light | Power indicator light, this light is on when the test<br>board power supply is connected                                                                          | 8 8                                                                                            |  |

#### Remarks:

The crystal oscillator has been connected to E70 module, and the user can also connect an external crystal oscillator (the external crystal oscillator pad has been left)

## 3. Lead out pin

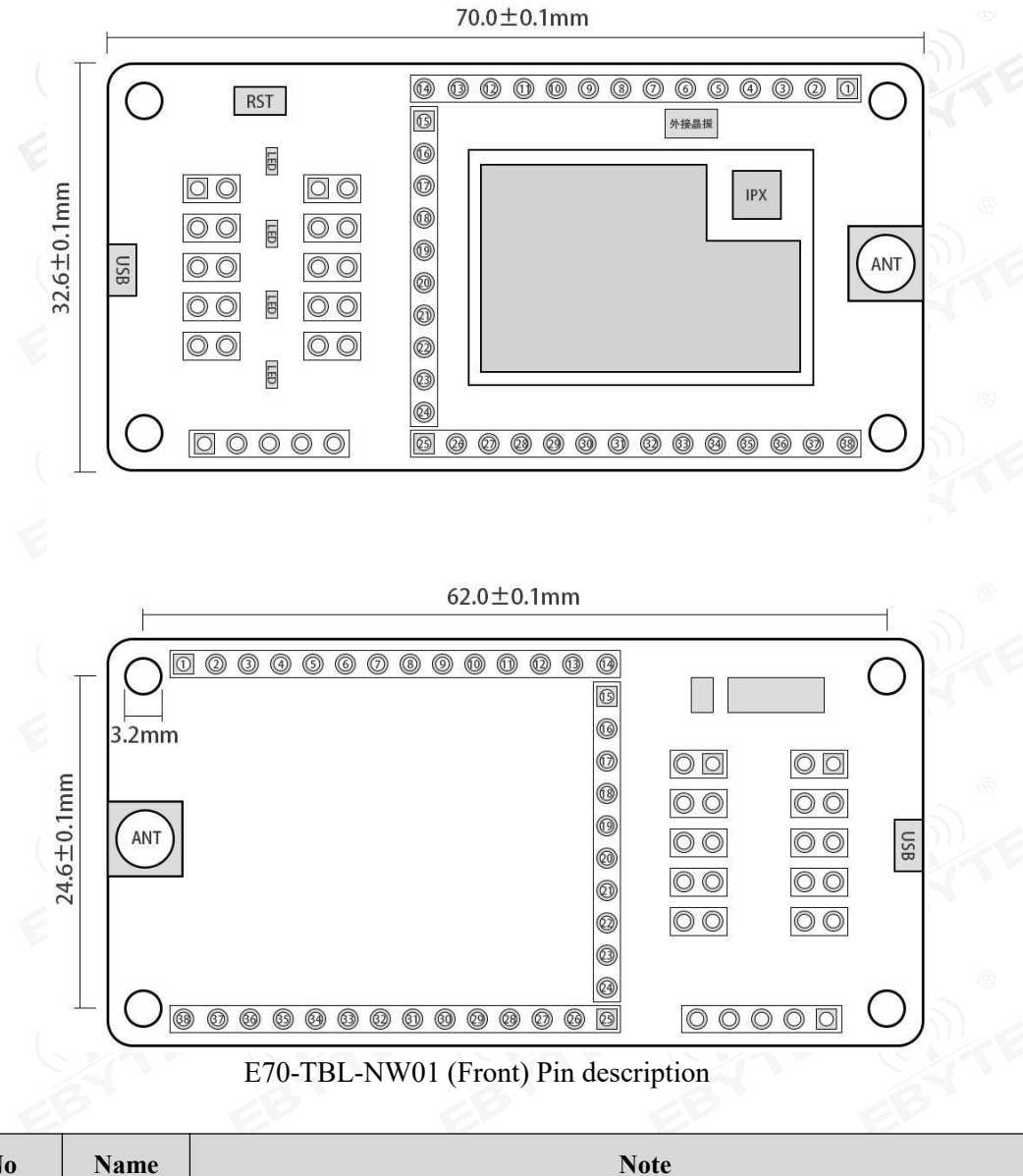

| No   | Name | Note |      |           |      |
|------|------|------|------|-----------|------|
| 1    | GND  |      | 110) | - ((0)) - | 110) |
| 2    | GND  |      |      | -         |      |
| 3    | DO_1 | EE   | EE   | - EE      | EP   |
| 4    | DO_2 | 3    | ®    | <u> </u>  | 8    |
| 5 (( | DO_3 |      |      | - ((9))   |      |
| 6    | DO_4 | -8   | BY   | - 8       | -8   |
| 7    | DO_5 |      |      | -         | F-   |

| 8  | DO_6  | -                                        |         |
|----|-------|------------------------------------------|---------|
| 9  | DO_7  | -                                        |         |
| 10 | DO_8  | -                                        |         |
| 11 | DO_9  |                                          |         |
| 12 | DO_10 | E CONTE CONTE                            | COME    |
| 13 | DO_11 | EB EB EB                                 | EBY     |
| 14 | GND   |                                          | 8       |
| 15 | DO_12 | M0 mode pin                              | (1)     |
| 16 | DO_13 | M1 mode pin                              | C. Tr   |
| 17 | DO_14 | E70 module UART_RX pin                   | EB      |
| 18 | DO_15 | E70 module UART_TXpin                    | 8       |
| 19 | DO_16 |                                          |         |
| 20 | DO_17 | 16 16 16 16 16 16 16 16 16 16 16 16 16 1 | 3       |
| 21 | DO_18 | AUX Pin                                  |         |
| 22 | VCC   | Module power access (+3.3V)              | 2       |
| 23 | GND   | E GAE GAE GAE                            | GAR     |
| 24 | DO_19 | ACK Pin                                  | EB      |
| 25 | DO_20 | · · · · · · · · · · · · · · · · · · ·    | 8       |
| 26 | DO_21 | e monte monte monte                      | (())) E |
| 27 | DO_22 |                                          |         |
| 28 | RESET | Reset pin                                | EL      |
| 29 | DO_23 |                                          | 8       |
| 30 | DO_24 |                                          |         |
| 31 | DO_25 | LINK pin                                 | 63      |
| 32 | DO_26 |                                          |         |
| 33 | DO_27 |                                          |         |
| 34 | DO_28 | E GAR GAR GAR                            |         |
| 35 | DO_29 | EB EB EB                                 | EB      |
| 36 | DO_30 | ® ®                                      | 8       |
| 37 | GND   |                                          |         |
| 38 | GND   |                                          | 2       |
|    | E     | Er Er Er                                 | EL      |

### 4. Driver Installation

Use CH340G chip as the serial port, please download and use the <u>driver software</u> provided by our company; after the installation is complete, the serial port number can be recognized in the device manager.

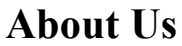

Sales Hotline: 4000-330-990 Company Tel: 028-61399028 Technical support: support@cdebyte.com Official website: <u>https://www.cdebyte.com/</u> Company address: B333-D347, Innovation Center, No. 4 Xixin Avenue, High-tech West District, Chengdu, Sichuan Province

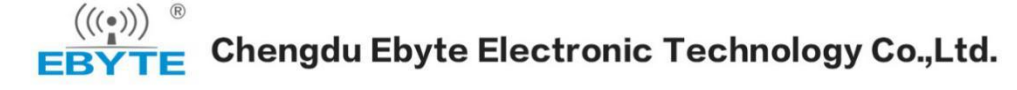

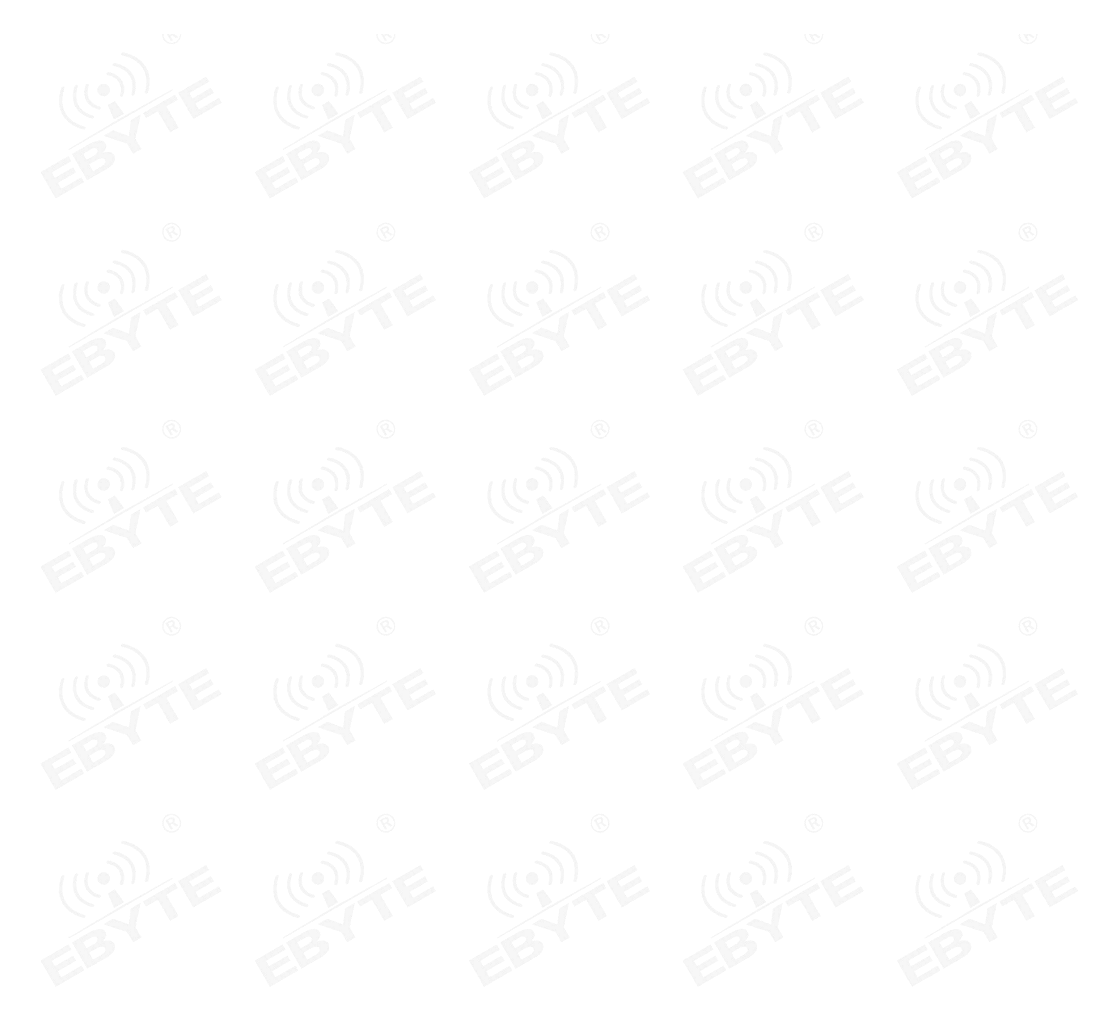